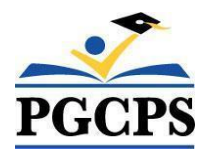

Prince George's County Public Schools

# Home School Parent Portal Guide

For Existing Home Schooling Families Only

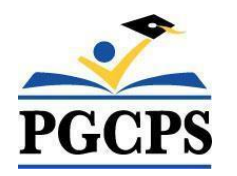

| Contents                                                      |    |
|---------------------------------------------------------------|----|
| Getting Started                                               | 2  |
| Set Up Your Security Questions and New Password               | 2  |
| Logging into the HSPP in the Future                           | 4  |
| Reset Your Password                                           | 4  |
| Update Parent/Guardian Information                            | 5  |
| Add a New Child in the HSPP                                   | 5  |
| Print Home Schooling Notification Form                        | 7  |
| Update Your Child's Home School Information                   | 8  |
| Update Your Student's Details                                 | 9  |
| Update Your Student's Instructional Program                   | 9  |
| Explanation of Student Change Status Options (Drop-Down List) | 10 |

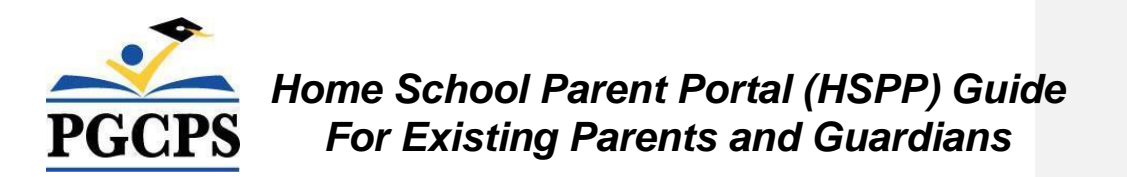

## Audience

This guide was written for parents and guardians that are currently home schooling one or more children in Prince George's County.

**NOTE:** If you have never completed a Home Schooling Notification form with the Prince George's County Public Schools Home Schooling Office, please do not follow this guide. You will need to follow the **"Home School Parent Portal Guide for New Users"**.

# **Getting Started**

As an existing home school applicant, your home school information already exists in the Home School Parent Portal (HSPP). The HSPP is a web-based tool that will enable you to:

- Review your existing information
- Complete a notification form for additional home schooling children
- Update parent and student information (including home school status)
- Print the Home Schooling Notification Form

## Set Up Your Security Questions and New Password

#### STEP 1: Open the HSPP

- 1. Go to https://www.pgcps.org/home-schooling/cards/Enroll-in-Home-School
- 2. Click the [Home School Parent Portal] link to open

#### STEP 2: Create Security Questions and Password

- 1. Click the green Home School Parent Portal  $\rightarrow$  Existing User button.
- 2. Enter the email address you provided when you completed your notification form.
- Click the "Reset Security Questions / Password" button at the bottom of the login screen.

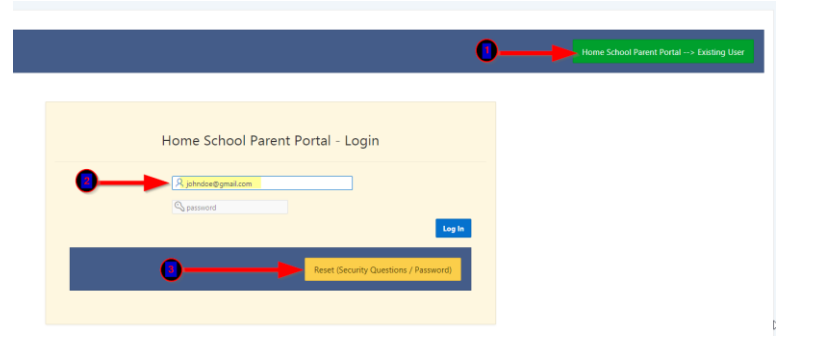

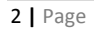

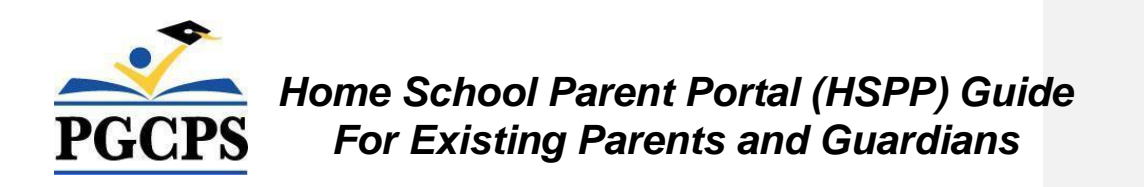

- 4. Click the red [Email LookUp] button.
- 5. Select your preferred security questions from the drop-down list. Type your answers to each question.
- 6. Type your new Password. Reenter your password again to ensure consistency.
- 7. Click the [**Reset Password**] button.

|                     |                                      | Password Reset                                  | (                    |
|---------------------|--------------------------------------|-------------------------------------------------|----------------------|
| Reset Password      |                                      | •                                               |                      |
| Registered Email    | paish.unith?2@gmail.com              | Email LookUp                                    |                      |
| Security Questions  |                                      |                                                 |                      |
| Security Question 1 | What is your mothers maiden name?    | National a quantities from the daug, shown last | 4                    |
| Answer              | What is your favorite football team? | Valent & quantizer Parts the date dates (a/1)   |                      |
| Answer              |                                      |                                                 |                      |
| New Password        |                                      | Re Enter New Password                           | - 7                  |
|                     |                                      |                                                 | Reset Password Close |

| 1 | <b>Commented</b> [1]: Chante' the screen will need to be |
|---|----------------------------------------------------------|
|   | changed to reflect the new name - Home School            |
|   | Parent Portal                                            |
| 0 |                                                          |

| Commented | [CB2R1]: |
|-----------|----------|
|-----------|----------|

- Commented [CB3R1]:
- Commented [CB4R1]:

#### STEP 3: Log in the HSPP with your New Password

- 1. Enter your email address.
- 2. Enter the password you setup previously.
- 3. Click the [Log In] button to open the Home School Parent Portal.

NOTE: Pressing the [ENTER] key on your keyboard will not log you in the HSPP. You must click the [Log In] button.

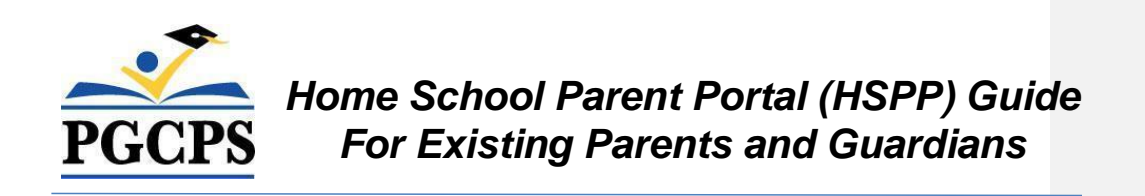

| Home School Parent Portal - Log                                                                                             | in     |
|----------------------------------------------------------------------------------------------------|--------|
| Imail Address         Imail Address         Imail Address         Imail Address         Imail Address         Imail Address | Log In |

You will see your home school details as well as your child(ren) listed in the "Home School Students" section.

# Logging into the HSPP in the Future

Now that you have created your security answers and password in the new HSPP, from this point forward, you will click the "**Existing User**" button to log in.

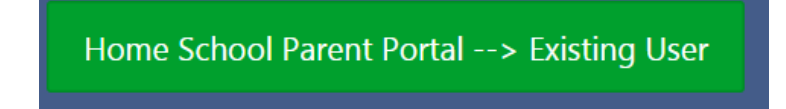

## **Reset Your Password**

If you forget your password, you can reset it yourself as long as you remember the email address you used to set up your HSPP account and the answers to the security questions you set up initially. If you do not remember your registered email or the answers to your security questions, you will need to contact the Home School Office for password reset assistance.

• Follow the "Set up Your Security Questions and New Password" section in the beginning of this document to reset your password.

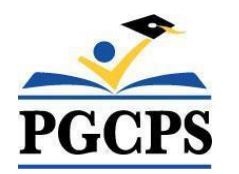

| Security Questions  |                                         |
|---------------------|-----------------------------------------|
| Security Question 1 | What is your forwards function forward? |
| Answer              | 4                                       |
| Security Question 2 | What is the same of your first per-     |
| Answer              |                                         |
| New Password        | Re Enter New Password                   |
|                     | Rent Remand Clark                       |

## **Update Parent/Guardian Information**

When you are logged in the HSPP, you can make changes to your parent details at any time.

- 1. Click [Edit Parent Details] button.
- 2. Update your information as needed.
- 3. Click the [Save] button.

| Home School P    | Parent Port                    | al                       |                                          |         |                  |                          |        | Log Ou      |
|------------------|--------------------------------|--------------------------|------------------------------------------|---------|------------------|--------------------------|--------|-------------|
| Parent / Guard   | ian Details                    |                          |                                          |         |                  |                          |        |             |
| Edit Parent Deta | ails                           |                          |                                          |         |                  |                          |        | Add Student |
| * Enrolling Pa   | irent / Guardian<br>First Name | Chante                   | Enrolling Parent / Guardian<br>Last Name | Holland |                  | * Relationship 1         | Mother |             |
| Parent/ Guardia  | an First Name 2                |                          | Parent / Guardian Last Name 2            |         |                  | Relationship 2           |        |             |
|                  | Address Line 1                 | 9852 Schoolhouse Lane    |                                          |         | Address Line 2   |                          |        |             |
|                  | * City                         | Upper Marlboro           |                                          |         |                  |                          |        |             |
|                  | * State                        | MD                       |                                          |         |                  | D-                       |        |             |
|                  | * Zip Code                     | 20772                    |                                          |         |                  |                          |        |             |
|                  | Email Address                  | chante.holland@pgcps.org |                                          |         | * Retype Email   | chante.holland@pgcps.org |        |             |
| * Cor            | ntact Number 1                 | 3019526256               |                                          |         | Contact Number 2 |                          |        |             |
|                  |                                |                          |                                          |         |                  |                          |        |             |
| £                | _                              |                          |                                          | _       | _                |                          | _      |             |

# Add a New Child in the HSPP

When you are logged in the HSPP, you can add additional children you are home schooling; however, you must enter and save them one at a time.

1. Click [Add Student] button.

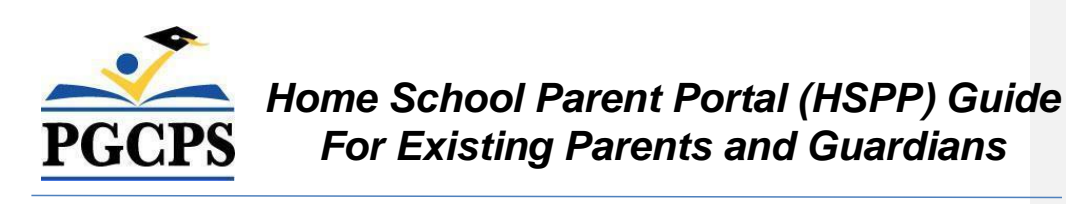

| me School Parent P                                                         | Portal                |                                                                      |         |                |                    |           |
|----------------------------------------------------------------------------|-----------------------|----------------------------------------------------------------------|---------|----------------|--------------------|-----------|
|                                                                            | Home                  | Schooling                                                            | Notif   | ication Fo     | orm                |           |
| Parent / Guardian Detai<br>Edit Parent Details                             | ls                    |                                                                      |         |                |                    | Add Stude |
| * Enrolling Parent /<br>Guardian First Name<br>Parent/ Guardian First Name | Chante                | * Enrolling Parent /<br>Guardian Last Name<br>Parent / Guardian Last | Holland |                | * Relationship 1 I | Mother    |
| 2<br>* Address Line 1                                                      | 9852 Schoolhouse Lane | Name 2                                                               |         | Address Line 2 |                    |           |

2. Complete all the required fields with a red asterisk(\*). All other fields are optional.

Student - Home School Information

| Student Details                         |                                                                                                    |             |             |  |
|-----------------------------------------|----------------------------------------------------------------------------------------------------|-------------|-------------|--|
| * Enrolling Student First Name          |                                                                                                    | Middle Name | • Last Name |  |
| Suffix                                  | (Ir, II, III, etc.)                                                                                                    |             |             |  |
| * Date of Birth (mm/dd/yyyy)            | MM/DD/YYYY                                                                                                    |             |             |  |
| * Student Gender                        | Male Female                                                                                                    |             |             |  |
| Prince George's County Public School Vi | our Child Would Attend Select                                                                                             | ~           |             |  |
| * Student Enrolled in PGCPS?            | Ves No                                                                                                    |             |             |  |
| * Student Race                          | American Indian or Alaska Pative Asian Black or African American Caucasian Native Hawaiian or Other Paofic Islander Other |             |             |  |
| Наранс ?                                | No v                                                                                                    |             |             |  |

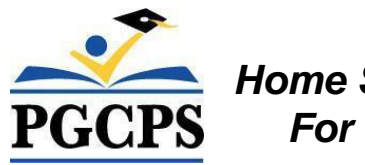

| Instructional Program Section                                                                                                    |                  |
|----------------------------------------------------------------------------------------------------|------------------|
| * School year                                                                                                    | 2018 / 2019      |
| * Date & Time Created                                                                                                    | 01/25/2019 10:32 |
| * Home School Supervision Option                                                                                                    | Select Y         |
|                                                                                                    |                  |
| COMAR Regulations and Standardized Testing                                                                                                    |                  |
| <ul> <li>Access COMAR regulations at:</li> <li>I certify that I have read and understand the<br/>requirements in COMAR 13A.10.01.0105.</li> </ul>                                                 |                  |
| <ul> <li>I understand that if I want my child to participate in standardized testing, it is my<br/>responsibility to contact the public school in the boundary for my current address.</li> </ul> | Ves D            |
|                                                                                                    | Save Close       |

- 1. Click [Save] button.
- 2. You will see a new entry for your child displayed in the "Home School Students" section at the bottom of the screen.

| н | lome School St         | udents 🔫              |                      |                        |                   |                  |        |                     |                                   |                    |                 |                          |
|---|------------------------|-----------------------|----------------------|------------------------|-------------------|------------------|--------|---------------------|-----------------------------------|--------------------|-----------------|--------------------------|
|   | Update<br>Student Info | Student First<br>Name | Student Last<br>Name | Student Middle<br>Name | Student<br>Suffix | Date of<br>Birth | Gender | Date Time           | Home School<br>Supervision Option | Umbrella<br>Agency | Created<br>Date | Print                    |
|   | 1                      | OWNERS                | ROBINGON             |                        |                   | 04,23,2204       | Male   | 11,00,0018<br>08:57 | -                                 |                    | 11,27,2018      | Print<br>Student<br>Info |

3. Repeat the steps above to add a different child in the home school program.

## **Print Home Schooling Notification Form**

You are required to submit a Home Schooling Notification Form for each child to the Home Schooling Office. Follow the steps below to print the form to keep with your home schooling records:

1. Scroll down to the "Home School Students" section.

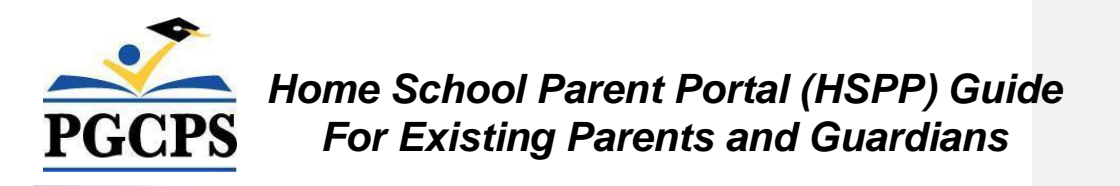

2. Click

the "Print Student Info" link under the "Print" column for the child you want to print.

| Update<br>Student Info | Student First<br>Name | Student Last<br>Name | Student<br>Middle Name | Student<br>Suffix | Date of<br>Birth | Gender | Date Time           | Home School Supervision<br>Option                   | Umbrella<br>Agency | Created<br>Date | Prin                  |
|------------------------|-----------------------|----------------------|------------------------|-------------------|------------------|--------|---------------------|-----------------------------------------------------|--------------------|-----------------|-----------------------|
| 1                      | OWNER                 | ROBINGON             | -                      |                   | 06/28/2006       | Male   | 11/27/2018<br>11:26 | Reviews by Prince George's<br>County Public Schools |                    | 11/27/2018      | Prin<br>Stude<br>Info |

- 3. If you added a new home schooling student, print and sign the form.
- 4. Return the form via email to <u>pgcps.homeschool@pgcps.org</u>
- 5. If you did not add a new home schooling student, print the form and retain the form with your home schooling records.

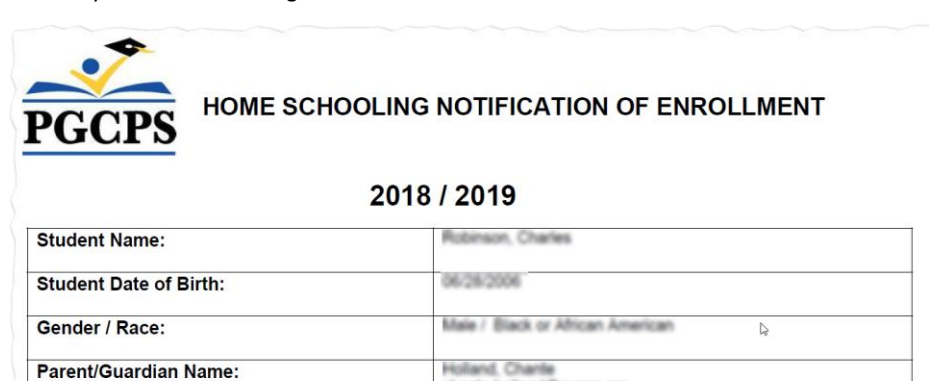

chante holland@pgcps.org

9852 Schoolhouse Lane. , Upper Marlboro, 20772

## **Update Your Child's Home School Information**

You can update your child's Home School information at any time after you log into the HSPP. There are two student sections that you can update: "Student Information" and "Update Instructional Program".

- 1. Scroll down to the "Home School Students" section towards the bottom of the page.
- 2. Click the "Update Student Info" pencil icon next to your child's name.

8 | Page

Email Address:

Current Address:

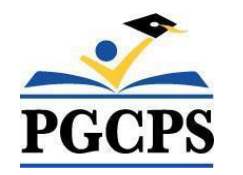

| Home School Students 🔫 |                       |                      |                        |                   |                  |        |                     |                                   |                    |                 |                          |
|------------------------|-----------------------|----------------------|------------------------|-------------------|------------------|--------|---------------------|-----------------------------------|--------------------|-----------------|--------------------------|
| Update<br>Student Info | Student First<br>Name | Student Last<br>Name | Student Middle<br>Name | Student<br>Suffix | Date of<br>Birth | Gender | Date Time           | Home School<br>Supervision Option | Umbrella<br>Agency | Created<br>Date | Print                    |
|                        | OWNERS                | ROBINGON             |                        |                   | 06/28/2006       | Mate   | 11,00,0018<br>08:57 |                                   |                    | 15252018        | Print<br>Student<br>Info |

#### Update Your Student's Details

You can update your child's personal information (i.e., misspelled name, wrong date of birth, wrong gender selected, etc.) as follows:

- 1. Click the [Update Student Information] button.
- 2. Make changes as needed.
- 3. Click [Save] button. You will be returned to the previous screen.

| Student Details                          |                               |                     |                     |          |
|------------------------------------------|-------------------------------|---------------------|---------------------|----------|
| Update Student Information               | •                             |                     |                     |          |
| * Student First Name                     | Charles                       | Student Middle Name | * Student Last Name | Rabinsan |
| Suffix                                   | (Jr., II., III., etc.)        |                     |                     |          |
| * Date of Birth<br>(MM/DD/YYYY)          | 96/28/2006                    |                     |                     |          |
| * Student Gender                         | O Male O Female               |                     |                     |          |
| Prince George's County Public<br>Child W | : School Your<br>Would Attend | NGM                 | D.                  |          |

#### Update Your Student's Instructional Program

You can update your child's enrollment status as follows:

- 1. Click the "Update (Instructional Program)" button.
- 2. Make changes as needed.
- 3. Click [Save] button. You will be returned to the previous screen.

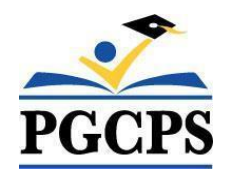

| UPDATE (Instructional Pro           | igram)                                           |
|-------------------------------------|--------------------------------------------------|
| * School Year                       | 2019 / 2020                                      |
| * Date & Time Created               | 11/27/2018 11:26                                 |
| * Student Enrolled PGCPS            | Yes 🔘 No                                         |
| Student Status                      | Change Program Supervision                       |
| * Home School Supervision<br>Option | Reviews by Prince George's County Public Schools |
|                                     | 4                                                |

#### Explanation of Student Change Status Options (Drop-Down List)

| Student Change of Status<br>Option | Description                                                                                                    |
|------------------------------------|----------------------------------------------------------------------------------------------------|
| Change Contact Information         | Enter new address information for the student if it has been updated. The required fields with a red (*) must have a value.                                                                                                    |
|                                    | <ul> <li>Address Line 1 – Enter new street address.</li> <li>City – Enter new city in PG County.</li> <li>Zip Code – Enter new zip code in PG County.</li> <li>New Email Address – Enter new email or enter the same HSPP email if it has not changed.</li> <li>Reenter Email Address - Retype the email you typed in the previous step to ensure consistency.</li> <li>Contact Number – Enter your new phone number or enter the same number if it has not changed. You must enter 10-digits without symbols.</li> </ul> |
| Change Program Supervision         | <ul> <li>Click the "Home School Supervision Option" drop-down arrow:</li> <li>Select "Non-Public Entity/Umbrella" if your child is registered with a MSDE approved Non-public Entity Registered to Supervise Home Instruction. NOTE: When choosing this option, you must select from the list of approved Non-public Entity Registered to Supervise Home Instruction</li> <li>Select "Reviews by Prince George's County Public Schools" if you plan to have your reviews conducted by PGCPS.</li> </ul>                   |
| Enrollment in School               | <ul> <li>If your child has enrolled in school, you have the option of selecting "PGCPS" or "PRIVATE".</li> <li>If you select "PGPCS" – Select the enrolled school from a predefined list of PGCPS schools.</li> <li>If you select "PRIVATE" – type the name of the private school in the text box.</li> </ul>                                                                                                    |

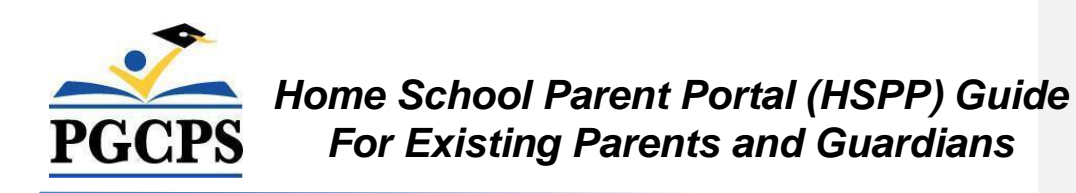

| Relocation                                  | Type the student's new city and new school in the text boxes provided.                                                                                                    |
|---------------------------------------------|----------------------------------------------------------------------------------------------------|
| Student completed home<br>schooling program | <ul> <li>When your child has reached age 18 or graduated, you can select</li> <li>"Graduated" or "Student reached age 18".</li> <li>After your selection is made, you will see in RED letters the</li> </ul> |
|                                             | word, <b>"COMPLETED".</b>                                                                                                    |